## Fixing the AxtraxNG Text issue on high resolution monitors

To fix the AxtraxNG Text issue on high resolution monitors where text size is set to greater than 100%,

- Right click on the AxtraxNG client shortcut on the desktop and select "Properties" then "Compatibility";
- 2. On the Compatibility tab select "Change high DPI settings;
- 3. On the high DPI tab check the box "Override high DPI scaling behavior" then in the pull down below it change to "System".

| 😥 AxTraxNG Client Properties 🛛 🗙                                                                                              |                                                                                                 |                                                                   |                                                              |                                                                                                    | AxTraxNG Client Properties X                |                                  |                                                                                                    |  |
|----------------------------------------------------------------------------------------------------|-------------------------------------------------------------------------------------------------|-------------------------------------------------------------------|--------------------------------------------------------------|----------------------------------------------------------------------------------------------------|---------------------------------------------|----------------------------------|----------------------------------------------------------------------------------------------------|--|
| Security                                                                                                    | Details                                                                                         | Pn                                                                | evious Versions                                              |                                                                                                    | Security                                    | Detaile                          | Previous Versions                                                                                                    |  |
| General                                                                                                    | Shortcu                                                                                         | t                                                                 | Compatibility                                                |                                                                                                    | General                                     | Shortcut                         | Compatibility                                                                                                    |  |
| Ax                                                                                                    | TraxNG Client                                                                                   |                                                                   |                                                              | If this program isn't working correctly on this version of Windows,<br>try running the compatibility troubleshooter. |                                             |                                  |                                                                                                    |  |
| Target type:                                                                                                    | Application                                                                                     |                                                                   |                                                              |                                                                                                    | Run compatibilit                            | ty troubleshooter                | and the second second se |  |
| Target location: AxTraxNG Client                                                                                              |                                                                                                 |                                                                   |                                                              |                                                                                                    | Compatibility mode                          |                                  |                                                                                                    |  |
| Target: Files (x86)\Rosslare\AxTraxNG Client\Client.exe"                                                                      |                                                                                                 |                                                                   |                                                              |                                                                                                    | Run this program in compatibility mode for: |                                  |                                                                                                    |  |
| Start in:                                                                                                    |                                                                                                 |                                                                   |                                                              |                                                                                                    | Windows 8                                   |                                  | ~                                                                                                    |  |
| <b>a</b>                                                                                                    |                                                                                                 |                                                                   |                                                              |                                                                                                    | Settings                                    |                                  |                                                                                                    |  |
| Shortcut key:                                                                                                    | iey: None                                                                                       |                                                                   |                                                              |                                                                                                    | Reduced color mode                          |                                  |                                                                                                    |  |
| Run:                                                                                                    | Nomal window V                                                                                  |                                                                   |                                                              |                                                                                                    | 8-bit (256) color $\checkmark$              |                                  |                                                                                                    |  |
| Comment:                                                                                                    |                                                                                                 |                                                                   |                                                              |                                                                                                    | Run in 640 x                                | 480 screen resolution            | 1                                                                                                    |  |
| Open File Lo                                                                                                    | Open File Location Change Icon Advanced                                                         |                                                                   |                                                              |                                                                                                    |                                             | Disable fullscreen optimizations |                                                                                                    |  |
|                                                                                                    |                                                                                                 |                                                                   |                                                              |                                                                                                    | Run this prog                               | ram as an administrat            | or                                                                                                    |  |
|                                                                                                    |                                                                                                 |                                                                   |                                                              |                                                                                                    | Change hi                                   | gh DPI settings                  | )                                                                                                    |  |
|                                                                                                    |                                                                                                 |                                                                   |                                                              |                                                                                                    |                                             |                                  |                                                                                                    |  |
|                                                                                                    |                                                                                                 |                                                                   |                                                              |                                                                                                    | Change sett                                 | ings for all users               |                                                                                                    |  |
|                                                                                                    | ОК                                                                                              | Cance                                                             | Apply                                                        | ,                                                                                                    |                                             | ОК                               | Cancel Apply                                                                                                    |  |
| AxTraxNG Client                                                                                                    | Properties                                                                                      |                                                                   | ×                                                            |                                                                                                    |                                             |                                  |                                                                                                    |  |
| Choose the high                                                                                                    | DPI settings for this                                                                           | s program.                                                        |                                                              |                                                                                                    |                                             |                                  |                                                                                                    |  |
| Program DPI                                                                                                    |                                                                                                 |                                                                   |                                                              |                                                                                                    |                                             |                                  |                                                                                                    |  |
| Use this setting to fix scaling problems for this program<br>instead of the one in Settings<br>Open Advanced scaling settings |                                                                                                 |                                                                   |                                                              |                                                                                                    |                                             |                                  |                                                                                                    |  |
| A program migh<br>changes after<br>this scaling pro<br>set for your ma                                                        | nt look blurry if the l<br>you sign in to Windo<br>blem for this progra<br>ain display when you | DPI for your i<br>ows. Window:<br>m by using th<br>u open this pr | main display<br>s can try to fix<br>ne DPI that's<br>rogram. |                                                                                                    |                                             |                                  |                                                                                                    |  |
| Use the DPI tha                                                                                                    | at's set for my main                                                                            | display when                                                      | 1                                                            |                                                                                                    |                                             |                                  |                                                                                                    |  |
| I signed in to \                                                                                                    | Windows                                                                                         |                                                                   |                                                              |                                                                                                    |                                             |                                  |                                                                                                    |  |
| Learn more                                                                                                    |                                                                                                 |                                                                   |                                                              |                                                                                                    |                                             |                                  |                                                                                                    |  |
| High DPI scaling                                                                                                    | g override                                                                                      |                                                                   |                                                              |                                                                                                    |                                             |                                  |                                                                                                    |  |
| Verride hig<br>Scaling perf                                                                                                   | h DPI scaling beha<br>ormed by:                                                                 | vior.                                                             |                                                              |                                                                                                    |                                             |                                  |                                                                                                    |  |
| System                                                                                                    |                                                                                                 | ~                                                                 |                                                              |                                                                                                    |                                             |                                  |                                                                                                    |  |
|                                                                                                    |                                                                                                 | ОК                                                                | Cancel                                                       |                                                                                                    |                                             |                                  |                                                                                                    |  |